## Ateneo de Manila University Campus Network Group

## Configuring Outlook 2000/Outlook Express 5 to Access mail.ateneo.edu

- 1. From the menu bar at the top of the Outlook window, click on *Tools*. From the drop-down menu, select *Accounts*.
- 2. The Internet Accounts window will open. Here, select the *Mail* tab and click the *Add* button on the right side. From the selection list that appears, choose *Mail*.
- 3. The Internet Connection Wizard window will open. In the first dialog (Your Name), enter your full name in the space for *Display name* then click *Next*.
- 4. In the Internet E-mail Address dialog, enter your email address: </ use </li>
  </ style="text-align: center;"></ style="text-align: center;"></ style
- 5. In the E-mail Server Names dialog, select *POP3* for *My incoming mail server*. Enter mail.ateneo.edu for the both *Incoming* and *Outgoing* mail server. Click *Next*.
- In the Internet Mail Logon dialog, select Logon using POP account name and enter your login name. The password field can be left blank. Click Next. For Outlook Express 5, jump to step 9 below.
- 7. In the Friendly Name dialog, enter your preferred account/connection name or you can simply click *Next*.
- 8. In the Choose Connection Type dialog, select *Connect using my local area network* then click *Next*.
- 9. On the last dialog, click *Finish*.
- 10. The Internet Connection Wizard will close and you will be returned to the Internet Accounts window. Double-click the newly created account entry.
- 11. The account's Properties window will open. Select the Servers tab.
- 12. In the <u>Outgoing Mail Server</u> section, check the box *My server requires authentication*.
- 13. Select the Advanced tab.
- 14. In the <u>Server port numbers</u> section, check the box *This server requires a secure connection* (*SSL*) for both the <u>Outgoing Mail (SMTP)</u> and <u>Incoming Mail (POP3)</u> entries.
- 15. In the <u>Delivery</u> section, choose whether to leave your mail on the server or not. If you choose to leave your mail, it is preferred to check the box for *Remove from server when deleted from 'Deleted Items'*.
- 16. Click OK to close account Properties window.
- 17. Click *Close* to exit the Internet Accounts window.
- 18. Click on the *Send/Receive* button to begin downloading mail. A prompt might appear asking whether to accept the certificate for mail.ateneo.edu, click *OK* to continue.